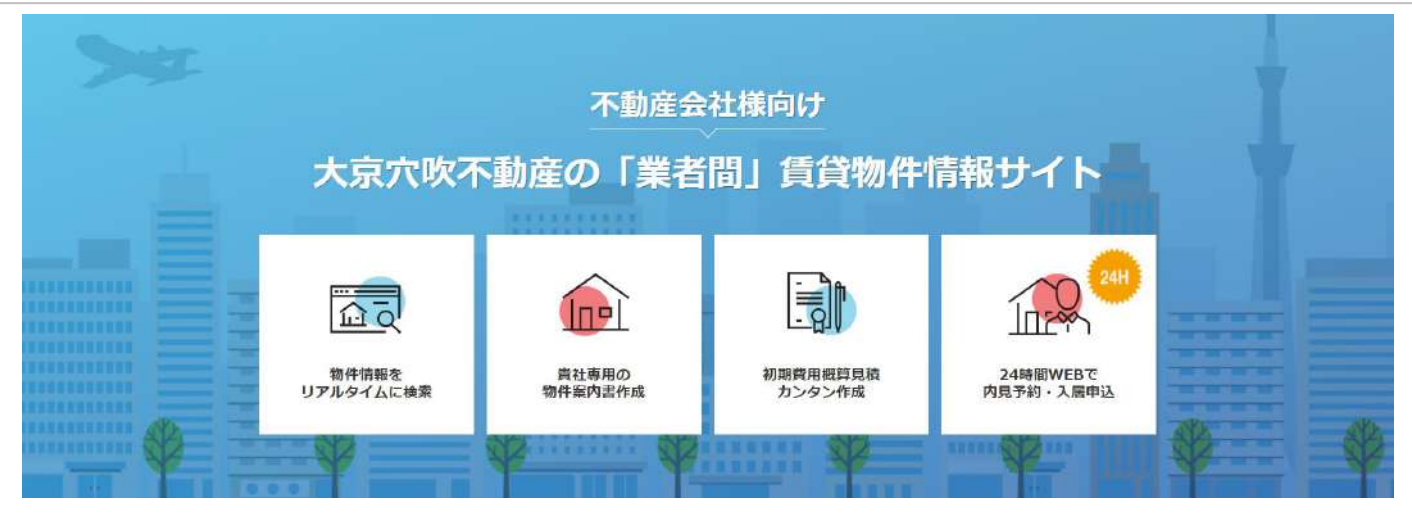

# ご利用ガイド

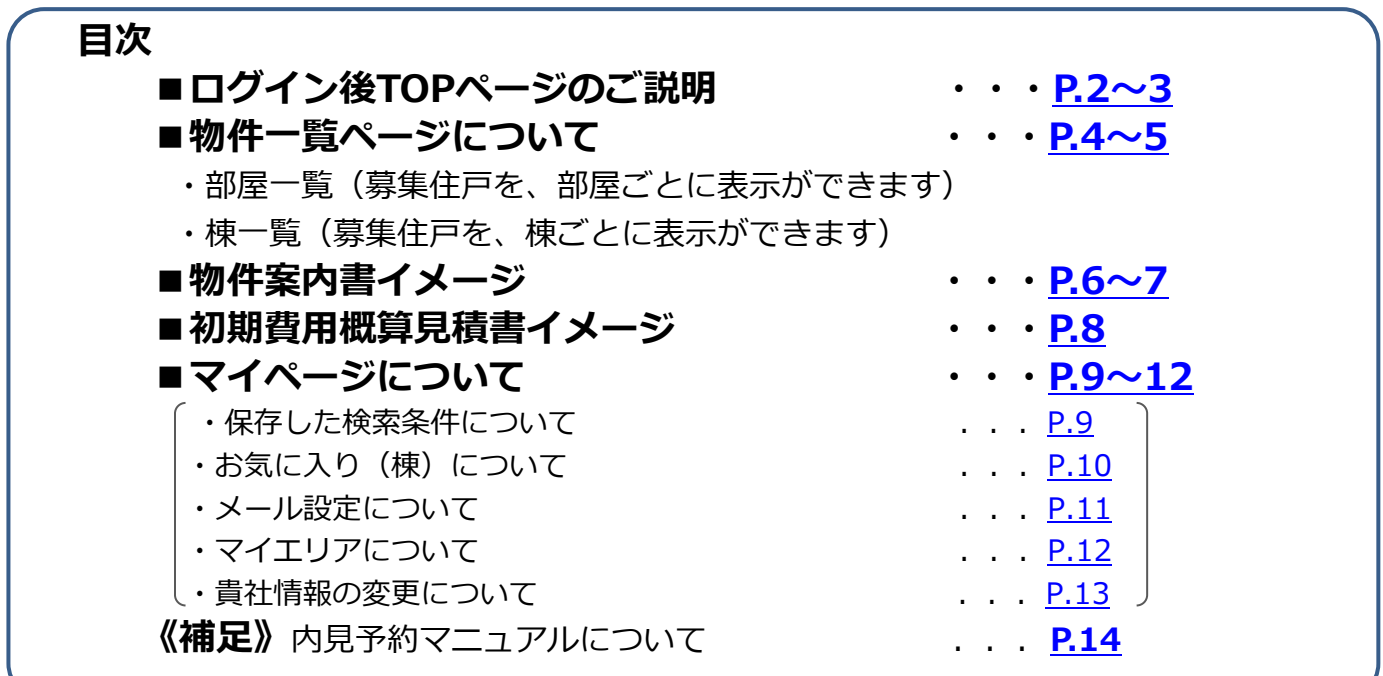

■ログイントップページ(1)

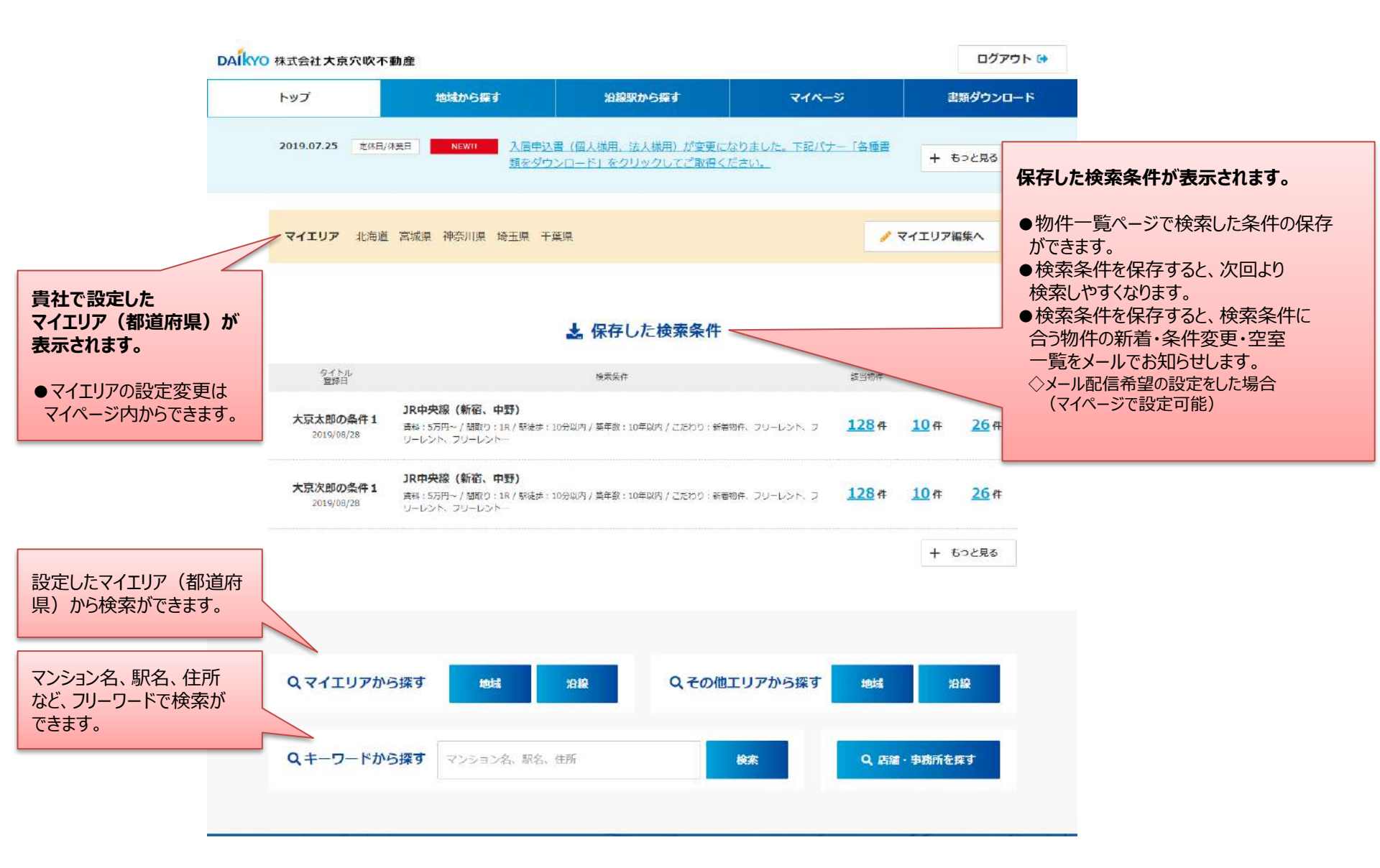

2

■ログイントップページ(2)

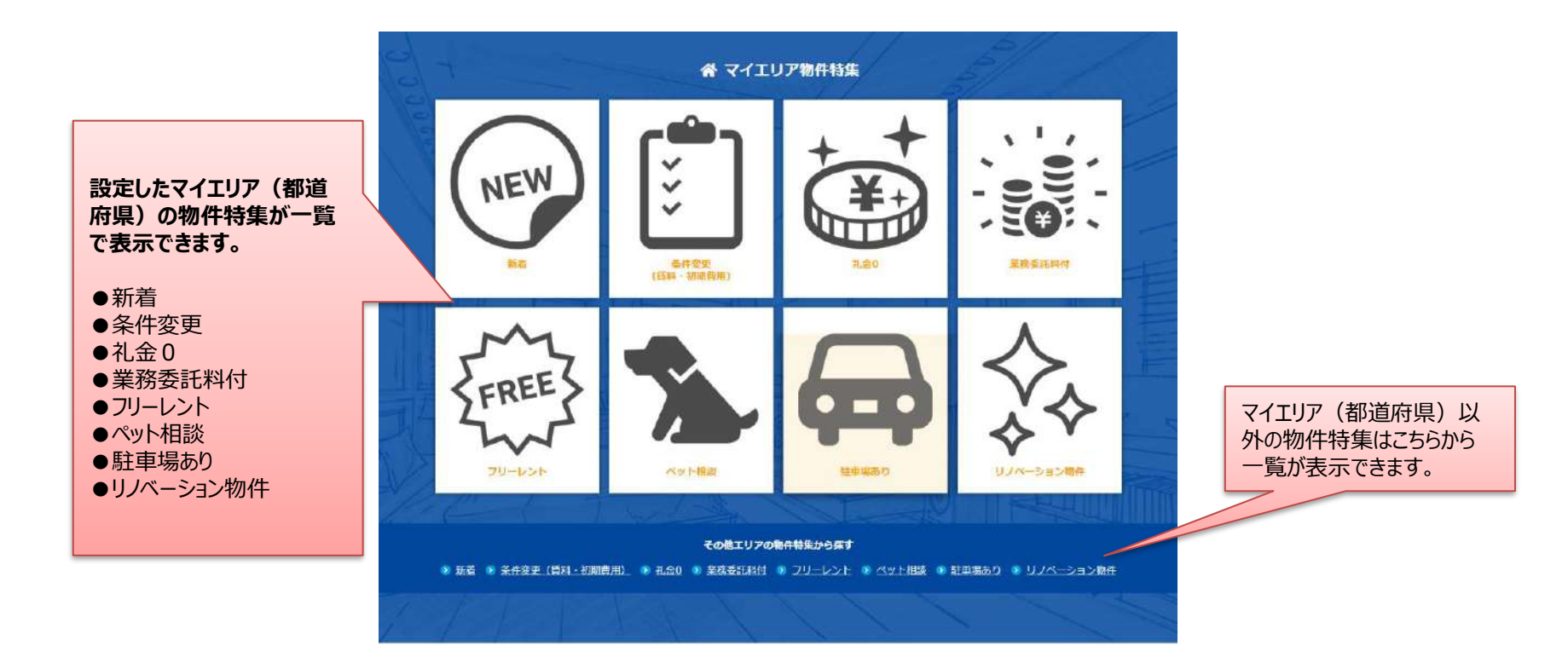

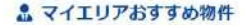

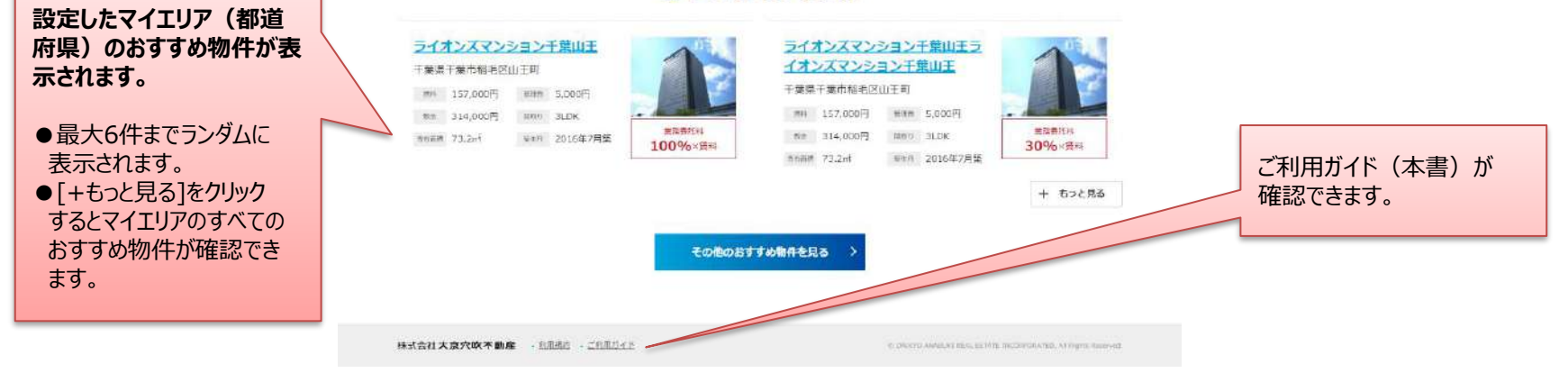

# ■物件一覧ページ(部屋一覧)

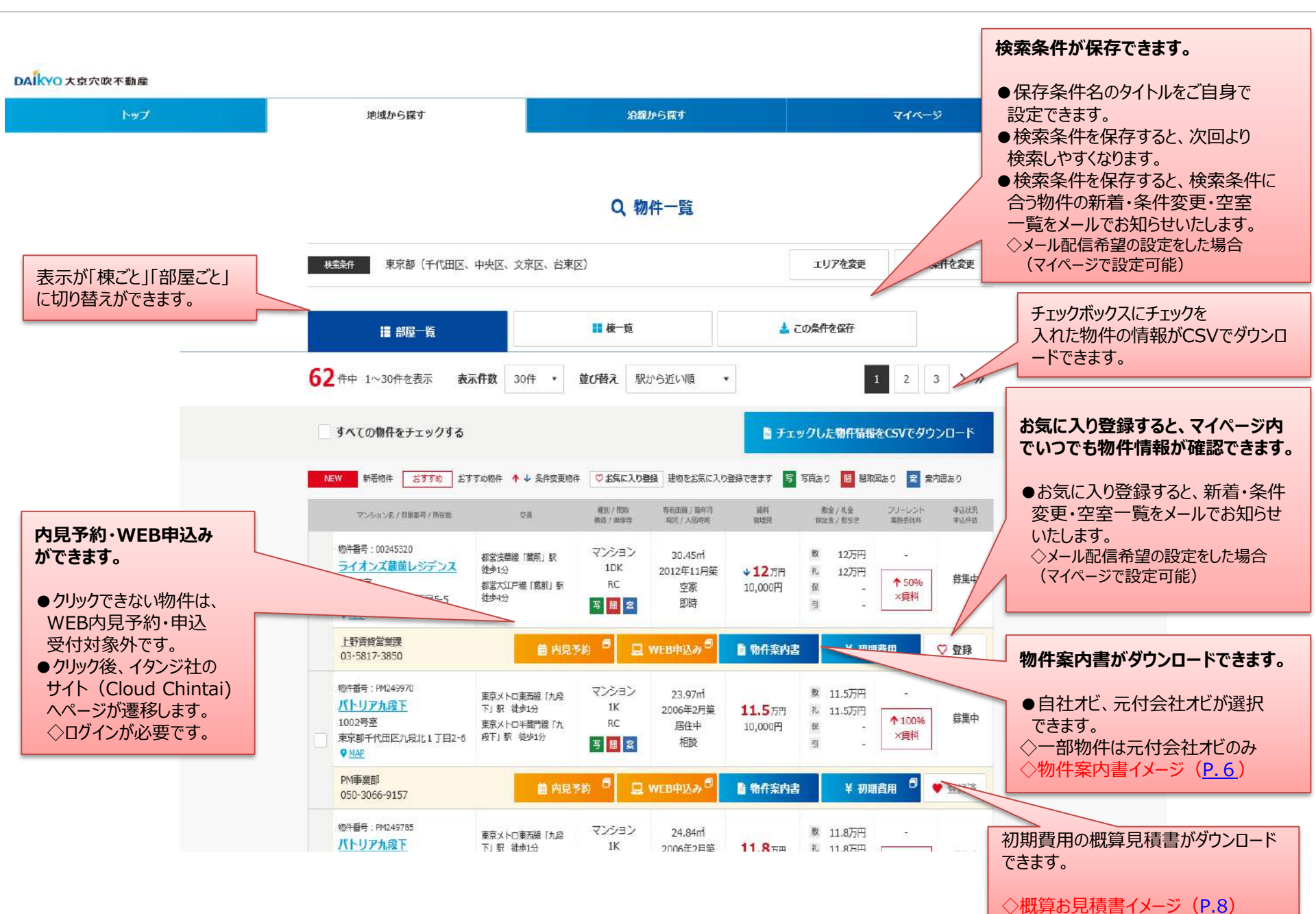

4

# ■物件一覧ページ(棟一覧)

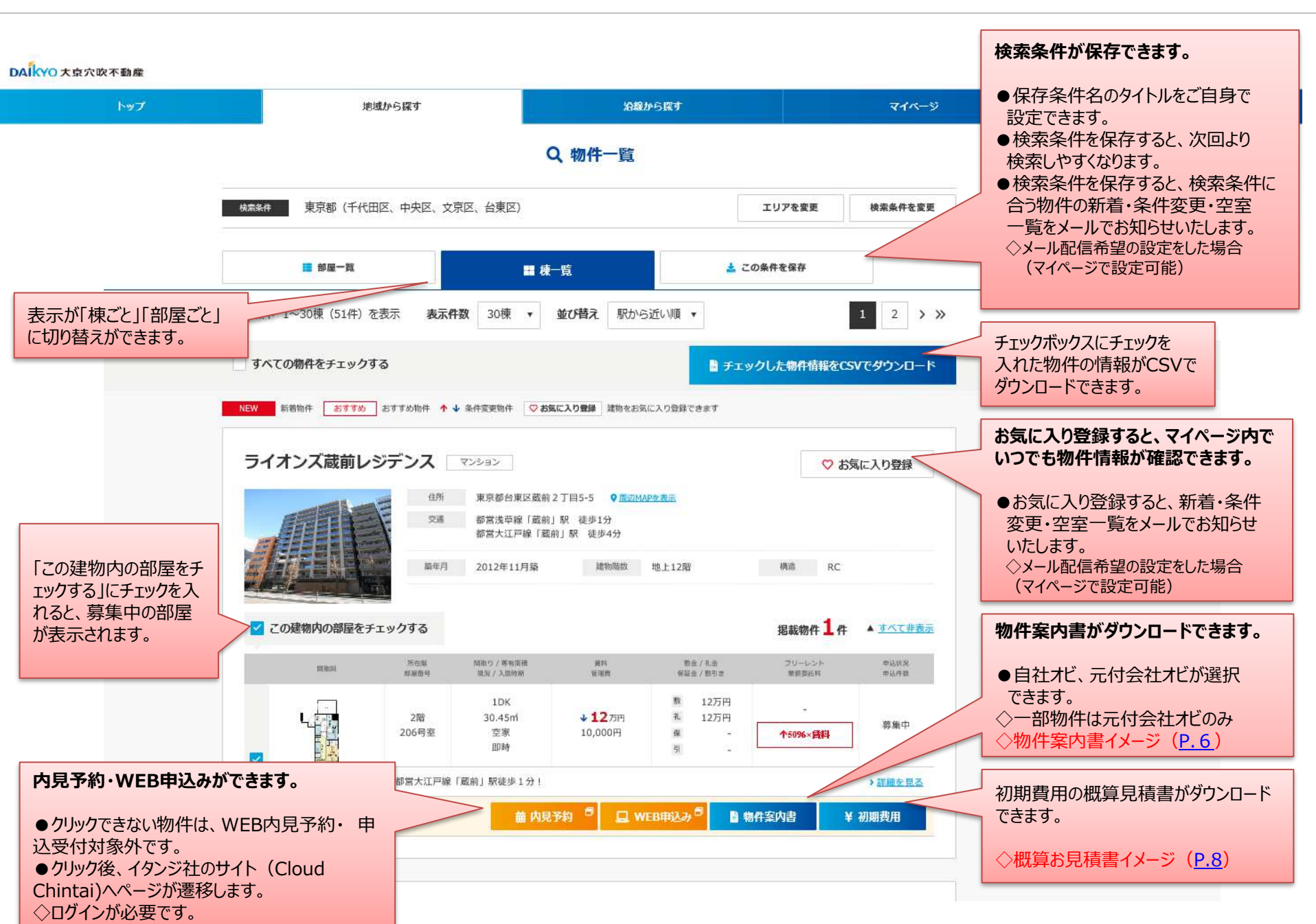

## ■物件案内書イメージ(部屋図面)

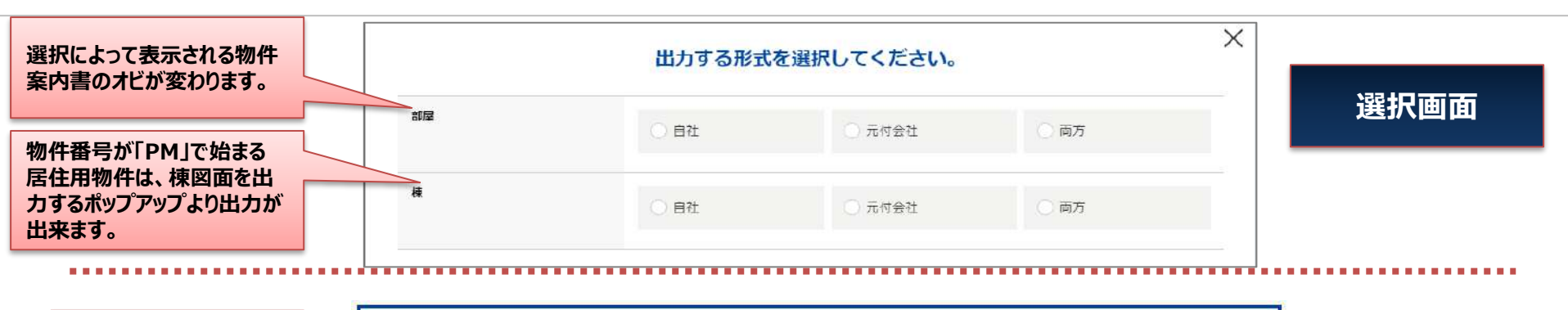

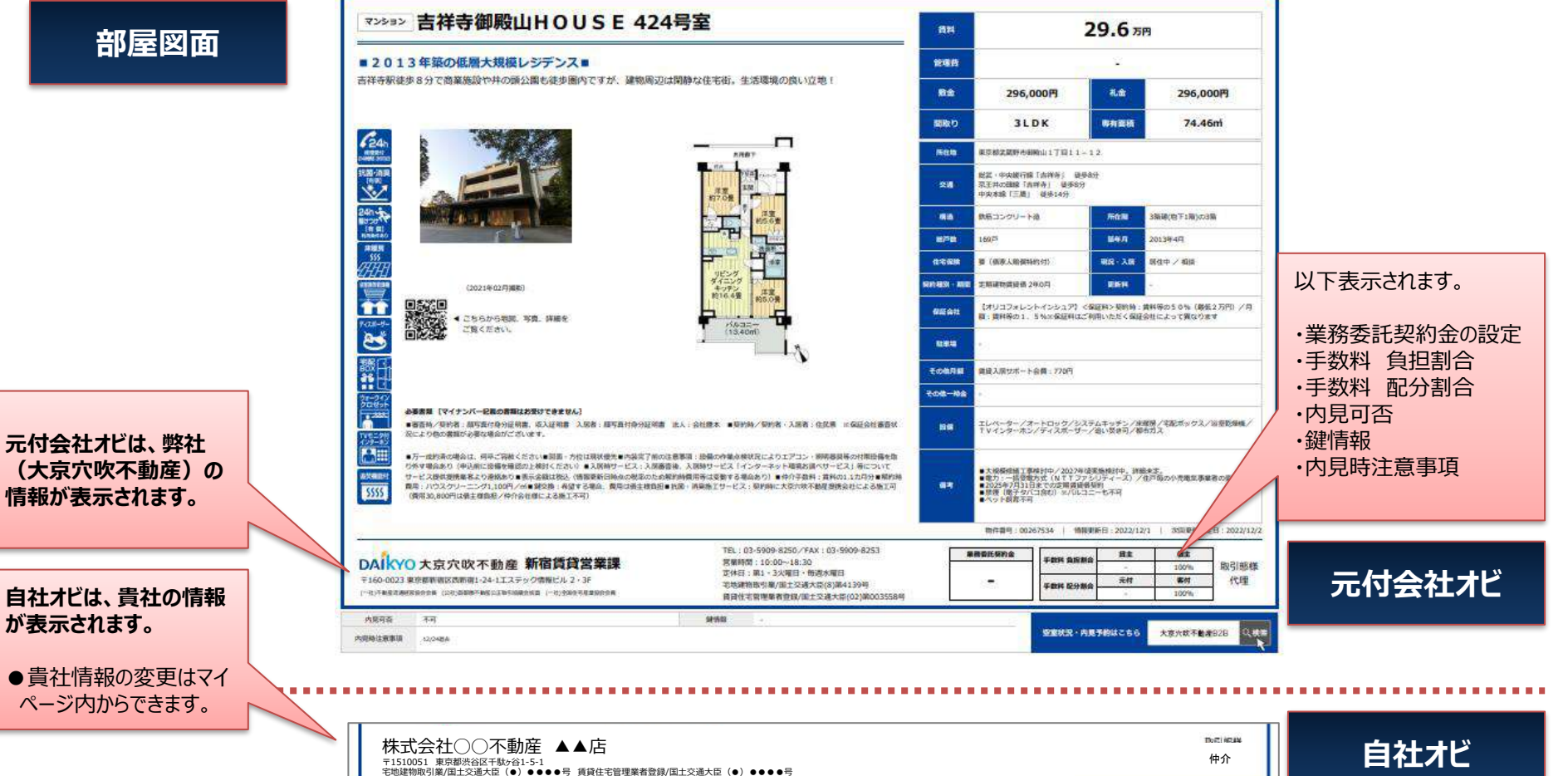

③物件詳細情報

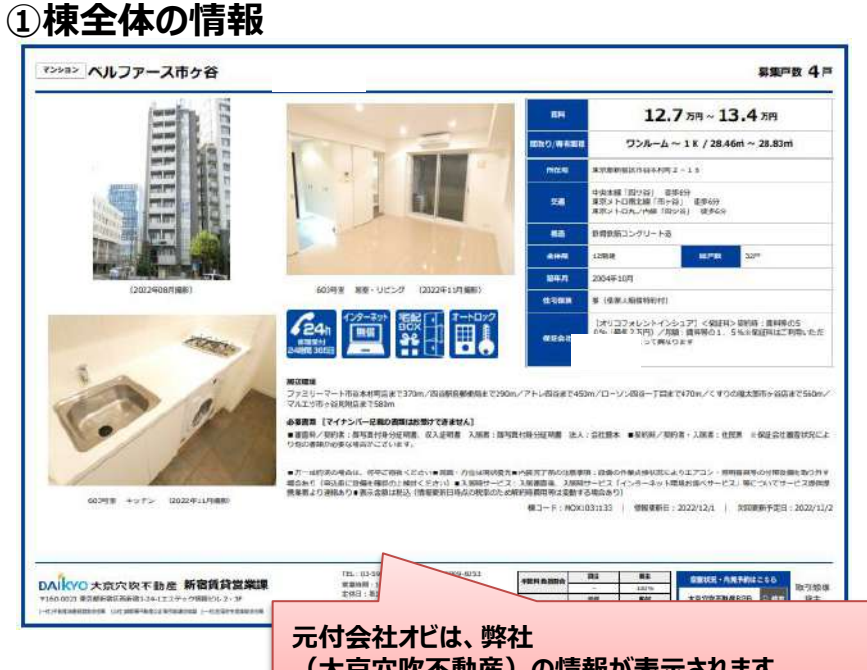

#### 元付会在れては、弊在 (大京穴吹不動産)の情報が表示されます。 自社オビは、貴社の情報が表示されます。

|                                                                                                    | -                                                                                                    |                                                                                                    |                                                                                                    | RAVES                                                                                                    | #200<br>#200                                                                                                    | 二二二                                                                                                    | -                                                                                                    |                                                                                                    |                                                                      |                                        | THE OWNER OF                         |
|----------------------------------------------------------------------------------------------------|----------------------------------------------------------------------------------------------------|----------------------------------------------------------------------------------------------------|----------------------------------------------------------------------------------------------------|----------------------------------------------------------------------------------------------------|----------------------------------------------------------------------------------------------------|----------------------------------------------------------------------------------------------------|----------------------------------------------------------------------------------------------------|----------------------------------------------------------------------------------------------------|----------------------------------------------------------------------|----------------------------------------|--------------------------------------|
| Control         Control         Control <t< td=""><td></td><td>12.709</td><td>324-4</td><td>122,0004</td><td>÷</td><td>8464</td><td>manansteen</td><td>新聞後60325月27</td><td>12)<br/></td><td></td><td></td></t<>                                                                                                    |                                                                                                    | 12.709                                                                                                    | 324-4                                                                                                    | 122,0004                                                                                                    | ÷                                                                                                    | 8464                                                                                                    | manansteen                                                                                                    | 新聞後60325月27                                                                                                    | 12)<br>                                                              |                                        |                                      |
| Control         RUADRON-1-28:100         Control         Control         RUADRON-1-28:100         Control         Control         RUADRON-1-28:100         Control         Control         Contro         Control         Control         <                                                                                                    | 0252                                                                                                    | s,own                                                                                                    | 10.07+                                                                                                    | +                                                                                                    |                                                                                                    | 803                                                                                                    | 349                                                                                                    |                                                                                                    |                                                                      |                                        |                                      |
| Control         Matter SU()         Control         Control         Contro         Control         Control                                                                                                    | CO4548                                                                                                    | 現実入法がポート会員                                                                                                    | 1705                                                                                                    |                                                                                                    |                                                                                                    |                                                                                                    |                                                                                                    |                                                                                                    |                                                                      |                                        |                                      |
|                                                                                                    |                                                                                                    | RIBL 8801 / 88                                                                                                    | 981:27,50099                                                                                                    |                                                                                                    |                                                                                                    |                                                                                                    |                                                                                                    |                                                                                                    |                                                                      |                                        |                                      |
| Control         Control         24 Arch         1/2         MB         20           Control         Access         24 Arch         1/2         MB         20           Control         Access         Access         24 Arch         1/2         MD           Control         Access         Access                                                                                                    | 03层窗                                                                                                    | 121-87379                                                                                                    | 16                                                                                                    | 120,04024                                                                                                    | ÷                                                                                                    |                                                                                                    | 20emptien                                                                                                    | N##0179411                                                                                                    | -                                                                    |                                        |                                      |
| Conterna         REALTON: - 98:: 100         Conterna         REALTON: - 98:: 100         Conterna         REALTON: - 98:: 100         Conterna         REALTON: - 98:: 100         Conterna         REALTON: - 98:: 100         Conterna         REALTON: - 98:: 100         Conterna         REALTON: - 98:: 100         Conterna         REALTON: - 98:: 100         Conterna         REALTON: - 20:: 100         Conterna         REALTON: - 20:: 100         Contern                                                                                                    | 00.52                                                                                                    | 1.0001                                                                                                    | 28.464                                                                                                    | · 7+-                                                                                                    |                                                                                                    | 198                                                                                                    | 346                                                                                                    |                                                                                                    |                                                                      |                                        |                                      |
| Control         March NUL / March (2020)         Control (2020)         Control (2020)         Cont                                                                                                    | PO PHIL                                                                                                    | WHEN PARTY AND                                                                                                    | 170951                                                                                                    |                                                                                                    |                                                                                                    |                                                                                                    |                                                                                                    |                                                                                                    |                                                                      |                                        | 1.2                                  |
|                                                                                                    | 1.0161161                                                                                                    | HERIOR CONT CHERIC                                                                                                    |                                                                                                    |                                                                                                    | E 25%                                                                                                    |                                                                                                    |                                                                                                    |                                                                                                    |                                                                      |                                        |                                      |
| Code         READ(Not-1-bit 100)         Image: Second Second Seco                                   | COMPLE<br>COMPLE<br>SUI 27583<br>EXECUTION<br>NEC 2 SET 739                                                                                                    | REAL AND COM                                                                                                    | 10.27,2021<br>U.T201. BHILLING<br>REPART COS. 18                                                                                                    | CMARACTORE#、1997<br>000時度:(VCスクリーニ)<br>130,000代                                                                                                    | 545000000<br>201,509, 2735                                                                                                    | NOVINE LLOCOT                                                                                                    | CRMadilWDDC                                                                                                    | 8 - 別業施工サービス:数<br>単数1001の月か                                                                                                    | NINC + 9/1017 BALENS                                                 | NERSTRATE (MAR)                        | (1007)16 1415                        |
| CONSTR         RADADATIVITY         CONSTR         RADADATIVITY         CONSTR         RESERVENCE         RESERVENCE                                                                                                    | 0000000<br>(3)/~ (2)(4)<br>(3)/~ (2)(4)<br>(5)/~ (2)(5)(5)<br>(5)/~ (2)(5)(5)<br>(5)/~ (5)/~                                                                                                    | 40.000 (000) / 10<br>970-31 ( A 100/27 (0)<br>R0-10000)<br>10.0700<br>10.0700                                                                                                    | 95-17,2029<br>0.7201. 80001855<br>0.82068.0 005 18                                                                                                    | аны, калиса, таял<br>арийд : (10209-2)<br>тацаару                                                                                                    | 545000000<br>201,500, 1935)                                                                                                    | 380+                                                                                                    | AND A CONTRACT OF CONTRACT OF CONTRACT.                                                                                                    | 第1月9012-127:40<br>第1月9012-127:40                                                                                                    | 010-2-19-2007-BALERING                                               | NERSTRA (DAL                           | E293                                 |
| CONCERNING ALLOS OFERANCIAS AND AND ALLOS AND ALLOS AND ALL | 1000000<br>100000000<br>100000000<br>1002号室                                                                                                    | 13.1777<br>13.1777<br>13.17777<br>13.1777<br>13.17777<br>13.1777<br>13.17777<br>13.17777<br>13.17777<br>13.17777<br>13.17777<br>13.17777<br>13.17777<br>13.17777<br>13.177777<br>13.177777<br>13.177777<br>13.177777777777777777777777777777777777                                                                                                    | 19 : 47,5007<br>(U.T201、参加11107)<br>(周囲の白むでたき: 10<br>フレーム<br>201534                                                                                                    | ана калета, 1997<br>Алаба (1922)4-21<br>134,660<br>- J -                                                                                                    | 5x>000000<br>>/20,5091_12/35)<br>-                                                                                                    | NGC +<br>862+<br>863                                                                                                    | icāmušīšā. •10<br>isāmedos<br>20                                                                                                    | <ul> <li>第編第2世ービス:係</li> <li>第編第CD16(4.6)</li> </ul>                                                                                                    | ON-ISCOTORES                                                         | uczanie (nes                           | 2299<br>.007108 1893<br>.007108 1893 |
| NUMERICASSI AND         NUMERICASSI AND         NUMERICASS                                                                                                    | совна<br>совна<br>1.000000000000000000000000000000000000                                                                                                    | #100-00-00-0-00000<br>#10-00-00000<br>10-00000<br>10-00000<br>10-00000<br>10-00000<br>10-00000<br>10-00000<br>10-00000<br>10-00000<br>10-00000<br>10-00000<br>10-00000<br>10-00000<br>10-00000<br>10-00000<br>10-00000<br>10-00000<br>10-0000<br>10-0000<br>10-00000<br>10-0000<br>10-0000<br>10-0000<br>10-00000<br>10-00000<br>1 | 99 - 27,2029<br>CUT201 - BHELTBY<br>PERMISSIO (729) - 18<br>72-16-24<br>288204<br>1705                                                                                                    | сын отлося, аял<br>анийн архон с<br>тэцэмг<br>- J-                                                                                                    | 5-5-5000000<br>5-730,5009, 2.7555<br>-                                                                                                    | 9829<br>8829                                                                                                    | に同時用4歳王第四辺。 ● 12<br>総合理的の29年<br>3件                                                                                                    | 8、現象第2世-ビス:40<br>単現90010月16<br>一                                                                                                    | ON-ARCOTEMERS                                                        | HERSMIN (MAI                           |                                      |
| 2029 25 5,0071 2825H -/- 1019 2/0 -<br>COMME REARCH-FORT /// ANDR-17/2019                                                                                                    | Сонты<br>Сонты<br>1 UC Сонты<br>ил 2 2263<br>ил 2 2263                                                                                                    | REAL STATE OF THE STATE OF THE STATE OF                                                                                                    | 98 - 42,0009<br>ULT200. 898017875<br>9881660 0 658 - 19<br>7255-6<br>28839<br>1705<br>98 - 12,0009<br>ULT20. 89861987                                                                                                    | 2008年、システレビス、 2017年<br>1918年年日、 2017年2月<br>1917年1日<br>- J<br>2018日、システレビス、 2017                                                                                                    | 5-5-5-000 00000<br>5-750,5009, 177555<br>-<br>-<br>-                                                                                                    | 567,9611,0007/1<br>562;9<br>860<br>5-62,258,559-10                                                                                                    | 0087814818820.000<br>8868893344<br>391<br>8911-17-18-17-400-008                                                                                                    | <ul> <li>第載法工サービス:朝<br/>期間15013-9.65</li> <li>-</li> <li>-</li> <li< th=""><th>000-19:001-BREPS</th><th>NACESSIC (BAN)</th><th></th></li<></ul>                 | 000-19:001-BREPS                                                     | NACESSIC (BAN)                         |                                      |
| COMM         RUX(2711-1781:1791)                                                                                                    | COMPANY<br>COMPANY<br>COM                                                                                                    | PERFORMANCE 1000     PERFORMANCE 1000     PERFORMANCE     INFORMATION     INFORMATION                                                                                                    | 1011-000000000000000000000000000000000                                                                                                    | CHARACTER AND A CONTRACT AND A CONTRACT AND A CONTR | 2-0-2-00000000<br>                                                                                                    | 1000年前11,000円/1<br>第日日<br>第日日<br>1-025月1月1日<br>1,000月1日日日<br>日日                                                                                                    | ICR #144 12 8 20. • 70                                                                                                    | <ul> <li>第4第三分・ビス1月<br/>前後90010月月</li> <li>第4第三分の日の月月</li> <li>第4第三分の日の月月</li> <li>第1880日の月月</li> </ul>                                                                                                    | 005-492007388386                                                     | niczenity (mys<br>Dimme i Accelui      |                                      |
|                                                                                                    | COMPANY<br>CONTRACT<br>SUCCAPTION<br>SUCCAPTION<br>SUCCAPTION<br>SUCCAPTION<br>COLORING<br>COMPANY<br>COMPANY        | PER-ADJOINT - SEE     PER-SEE     PER-SEE     P                                                                                                    | 1995年<br>1995年1月1日<br>1995年1日<br>1995年1日<br>1995年日<br>1995年日<br>1995<br>1995年日<br>1995<br>1995<br>1995<br>1995<br>1995<br>1995<br>1995<br>199 | 2000, 12, 12, 12, 12, 12, 12, 12, 12, 12, 12                                                                                                    | 2.43-10010000<br>-<br>-<br>-<br>-<br>-<br>-<br>-<br>-<br>-<br>-<br>-<br>-<br>-<br>-<br>-                                                                                                    | 10009411,00017/1<br>8609<br>1-022500,00511<br>1,00050428800<br>880                                                                                                    |                                                                                                    | <ul> <li>第二日本</li> <li>第二日本</li>     &lt;</ul> | 0時に34900年8月第6日<br>                                                   | NECOMEN (NO.                           |                                      |
|                                                                                                    | COMPANY<br>CONTRACTOR<br>SUCCANE<br>SUCCANE<br>SUCCANE<br>SUCCANE<br>SUCCANE<br>COMPANY<br>COMPANY<br>COM | REAL AND A STATE AND A STATE AND A                                                                                                    | 1997年(27月20日)<br>1997年(27月20日)<br>1997年日日日日日日日日日日日日日日日日日日日日日日日日日日日日日日日日日日日                                                                                                    | Сина, Ч. Биле К., К. (4)<br>Балария : NO X (7) – 21<br>– 7 –<br>– 7 –<br>– 7 –<br>– 7 –<br>– 7 –<br>– 7 –<br>– 7 –<br>– 7 –<br>– 7 –<br>– 7 –                                                                                                    | иницина<br>(2013, 1902, 115)<br>(2014, 1902, 115)<br>-<br>-<br>-<br>-<br>-<br>-<br>-<br>-<br>-<br>-<br>-<br>-<br>-<br>-<br>-<br>-<br>-<br>-<br>-                                                                                                    | ABUQH#11.00071/1<br>862<br>1-e2X8L80-10<br>11,00070429800<br>378<br>259                                                                                                    | 00000000000000000000000000000000000000                                                                                                    | <ul> <li>() 時間第二分-ビス:第<br/>第三次号の12,5月3</li> <li>() 第三次号の12,5月3</li> <li>() 第三次号の12,5月3</li> <li>() 第三次号の12,5月3</li> <li>() 第三次号の12,5月3</li> </ul>                                                                                                    | 10時二十年20日下副編 泉田会<br>10月2日の第二日の一日の一日の一日の一日の一日の一日の一日の一日の一日の一日の一日の一日の一日 | DINER ACCOUNTS                         |                                      |
|                                                                                                    | CORME<br>CONTRACT<br>CONTRACT                                                                                                    |                                                                                                    |                                                                                                    | анны моллоног и                                                                                                    |                                                                                                    | 400,940,11,000,97,47<br>96,07+<br>96,0<br>10,000,97,07,09,120,1<br>10,000,97,07,09,00<br>10,000,97,07,09,00<br>10,000,97,07,00<br>10,000,97,07,00<br>10,000,97,00<br>10,000,97,000,97,00<br>10,000,97,000,97,00<br>10,000,90,000,90,000,000,000,000,000,000 | に同様には美国内区、 ● 10<br>● 他名田市村内田 ● 1<br>2年<br>日本市大学校会会による第三年中<br>● 他名田市村大学校<br>2年<br>1月11日 - 11日 - 11日 | <ul> <li>(1) 時期間に分し込え、第<br/>新規型(014)(月3)<br/></li></ul>                                                                                                    | DINCASONY BUILDING                                                   | NACAZALIN (ANI)                        |                                      |
|                                                                                                    | CORTAR<br>CORTAR<br>CORTAR                                                                                                    | RESIDENT SHILL) (1997)     RESIDENT SHILL) (1997)     RESIDENT SHILL (1997)     RESIDENT SHILL (1997)      RESIDENT SHILL (1997)      RESIDENT SHILL (1997)      RESIDENT SHILL (1997)      RESIDENT SHILL (1997)      RESIDENT SHILL (1997)      RESIDENT SHILL (1997)      RESIDENT SHILL (1997)      RESIDENT SHILL (1997)      RESIDENT SHILL (1997)                                                                                                    |                                                                                                    |                                                                                                    | 2-2-0483489<br>2-2-2-043249<br>2-2-2-043249<br>2-2-2-043249<br>2-2-2-043249<br>2-2-2-043249<br>2-2-2-043249<br>2-2-2-043249<br>2-2-2-043249<br>2-2-2-043249<br>2-2-2-043249<br>2-2-2-043249<br>2-2-2-043249<br>2-2-2-043249<br>2-2-2-043249<br>2-2-2-043249<br>2-2-2-2-042249<br>2-2-2-2-042249<br>2-2-2-2-2-2-2-2-2-2-2-2-2-2-2-2-2-2-2- | 100094611.5007/1<br>842+<br>840<br>70-22381.305-10<br>11,800764828880<br>879<br>70-22381.305-10<br>12,000764828880                                                                                                    | асална 4 1982. • 10<br>асална 4 1982. • 10<br>200<br>200<br>200<br>200<br>200<br>200<br>200<br>2                                                                                                    | 8         Лакарсти-Шт. 148           Минутольни и и                                                                                                    | 0012-AR-001-88 896                                                   | 00000000000000000000000000000000000000 |                                      |

#### ②間取り

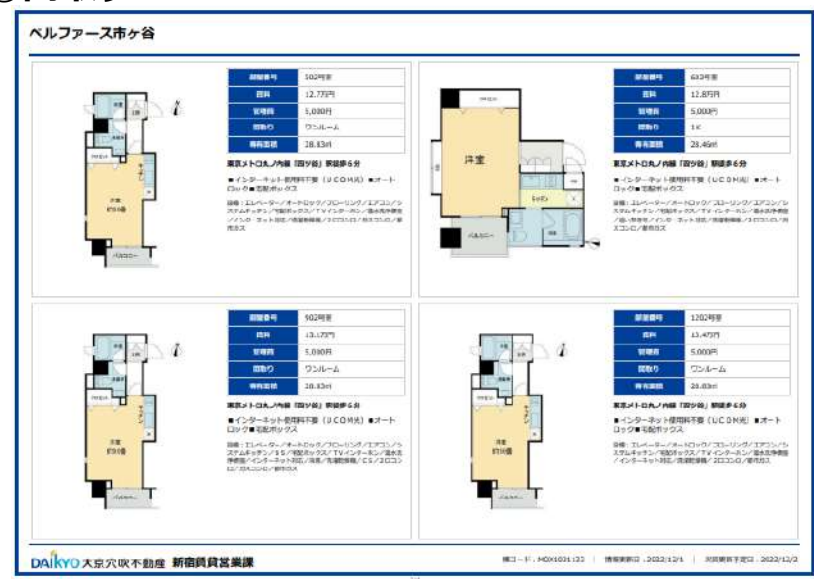

## ④業者間情報(内見可否や鍵情報など仲介会社さま向け情報)

| FINE PROFE | NRUG     | 808)  | PSE.8021253                 | SHORE'S |
|------------|----------|-------|-----------------------------|---------|
| 02号查       | 不可       | ANTE. | 12/33退去                     | 100%    |
| 03号室       | <b>R</b> | 现金    | \$12.988±                   | 100%    |
| 02号室       | 不可       | Res.  | 12/568A                     | 100%    |
| 202号室      | 4        | NOT.  | 10/21进去                     | 105%    |
|            |          | F     | ◇元付会社田オビを選択した場合に            |         |
|            |          |       | ◇元付会社用オビを選択した場合に<br>出力されます。 |         |
|            |          |       | ◇元付会社用オビを選択した場合に<br>出力されます。 |         |
|            |          |       | ◇元付会社用オビを選択した場合に<br>出力されます。 |         |

■物件番号が「PM」で始まる物件は、月割り見積書が出力できます。

#N (659)

## (7.9.9)

-----

\*\*\*\* (7A-9)

Bá

1.4

**B**54

118 BRO (60 G)

DESIGNA (DEA)

-----

100-04

-

\*\*\*\*

-

nae

-

88/14

.....

-

70-638

----

-

-

dimet:

toons -

-

■物件番号が「PM」以外の物件は、ポップアップいで日付を指定することで、日割り見積書が出力できます。

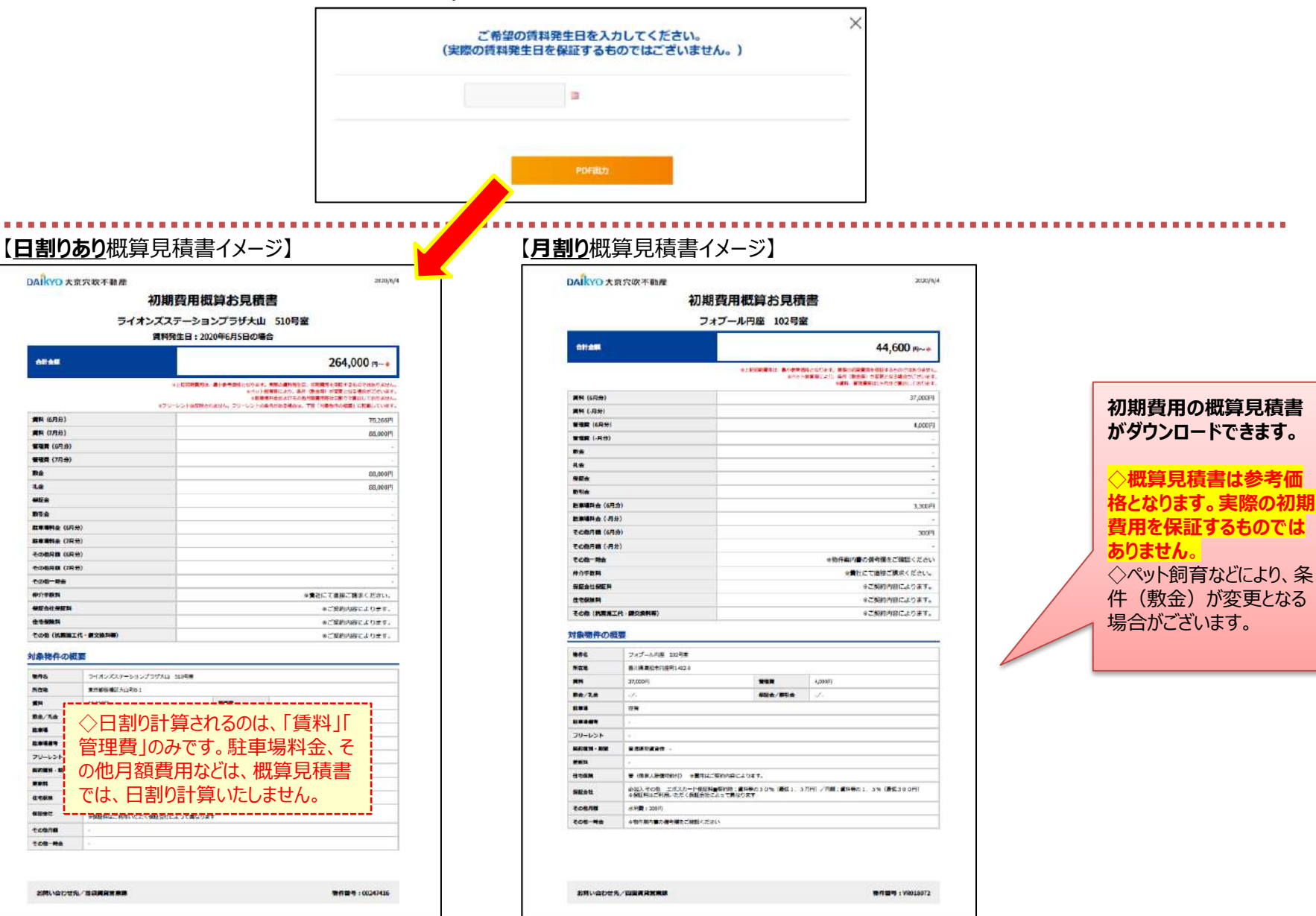

# ■マイページ(保存した検索条件)

| DAIKYO大京穴吹不動產         |                                                      |                                                          |               |                                 |                             |      |                         |                                           |    | 🕒 ログアウト               |
|-----------------------|------------------------------------------------------|----------------------------------------------------------|---------------|---------------------------------|-----------------------------|------|-------------------------|-------------------------------------------|----|-----------------------|
| トップ                   |                                                      | 地域から探す                                                   |               | 沿線から探す                          |                             |      | マイページ                   |                                           |    | 書類ダウンロード              |
|                       |                                                      |                                                          | <b>ミ</b> マイペー | ジ                               |                             |      |                         |                                           |    |                       |
|                       | ▲ 保存した検                                              | 來条件                                                      | 💎 お気に入り       |                                 | 🍓 マイエリア 🛛 🗧                 |      | ール設定                    |                                           |    |                       |
|                       | タイトル<br>登録日                                          | tt:                                                      | 索条件           |                                 | 該当物件                        | 新着物件 | 業務会行料<br>あり物件           | メール都信                                     | 保存 | <b>乳た検索条件のメール配信設定</b> |
| 保存した検索条件の<br>編集ができます。 | 小田急沿線(東京・神<br>奈川)宅配ボックス、<br>浴乾付き<br>2020/5/7<br>X 明絵 | ・<br>小田急電鉄小田原線、小田急電鉄江ノ島線<br>電明:マンション、こだり9条件:宅記ボックス、浴室記線機 |               | <ul> <li>条件変更</li> </ul>        | ■未記信<br>5.件 0.件 1.件<br>条件必要 |      | がで<br>の<br>の<br>([<br>多 | きます。<br>配信する]に設定にすると、検索<br>件に合う物件の新着・条件変更 |    |                       |
|                       | 高松市1Rアパート<br>2020/2/23<br>× 別除                       | 香川県 (高松市)<br>御明: アバート 間の): ワンルーム                         |               | ◎ 条件变更                          | <u>2</u> ∉                  | 0件   | <u>2</u> 件              | S 配信中<br>彩句体止                             |    | 空室一覧をメールでお知らせします。     |
|                       | 千代田区築3年以内<br>2020/2/23 × 削除                          | 東京都 (千代田区)<br><sup>編年数:3年以内</sup>                        |               | 0 条件変更                          | <b>1</b> #                  | 0 件  | 0 #                     | 国未配信<br>配合する                              |    |                       |
|                       | 東橫線の即入居可マン<br>ション<br>2020/2/23<br>X 朝除               | 東急東橫線<br>商別:マンション、こだわり条件: 即入居る                           | ฮ             | <ul> <li>条件変更</li> </ul>        | <u>4</u> #                  | 0 #  | 0 👎                     | <b>三</b> 能信中<br>彩后停止                      |    |                       |
|                       | 品川区の物件<br>2020/2/23<br>× 剤除                          | 東京都(品川区)                                                 |               | <ul> <li><u>条件変更</u></li> </ul> | <u>7</u> 件                  | 0 #  | <u>3</u> #              | 副未配信<br>配合する                              |    |                       |

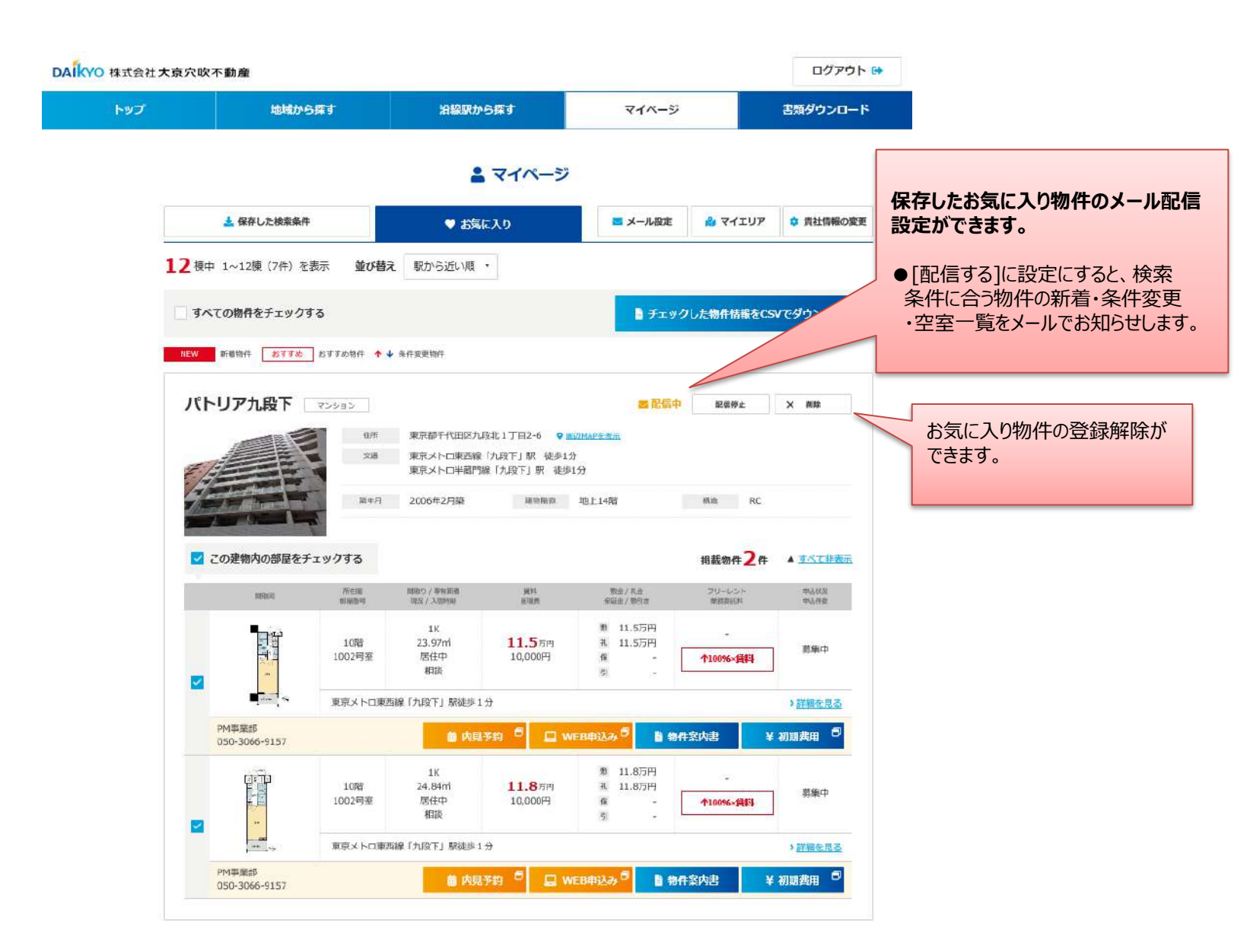

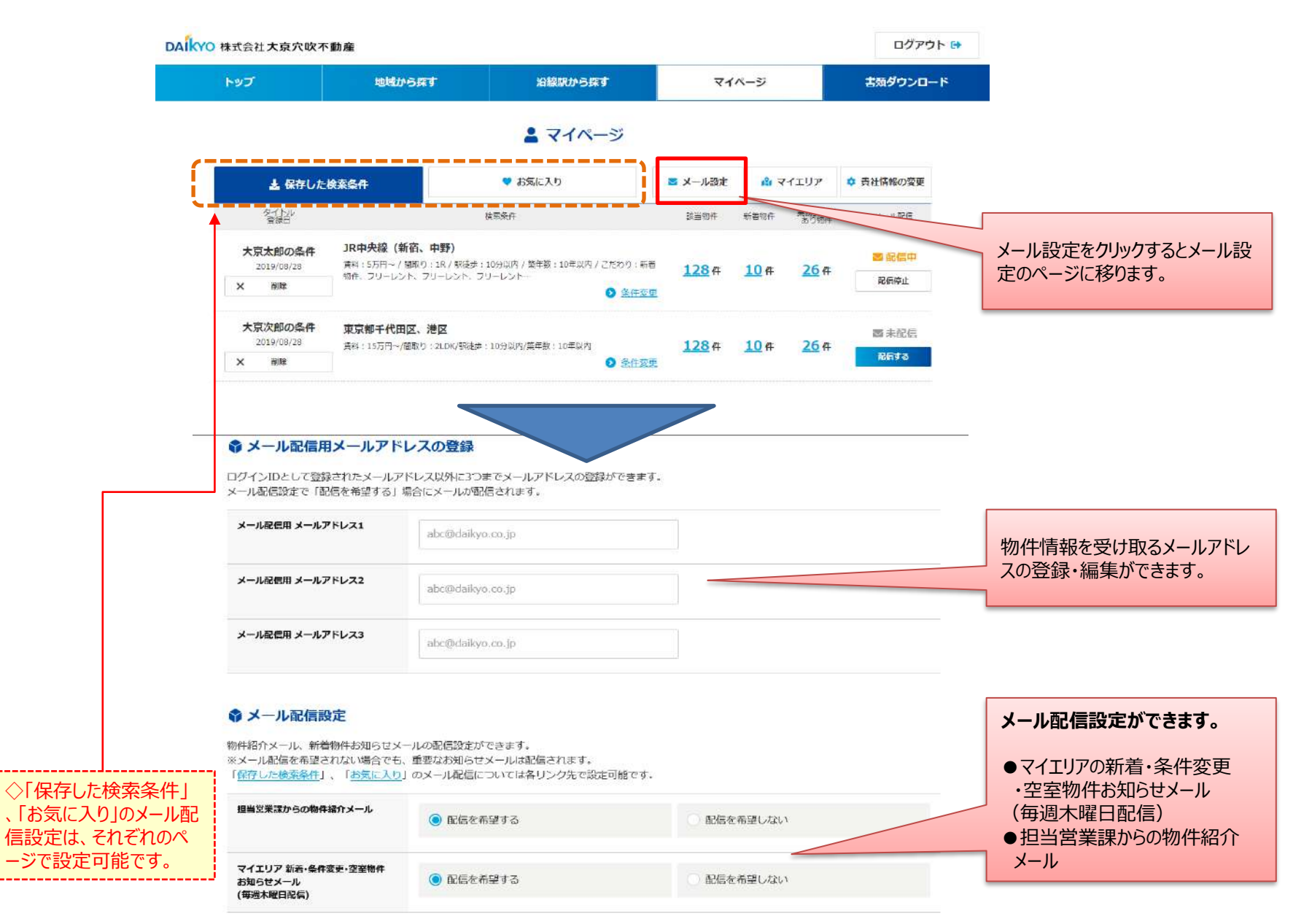

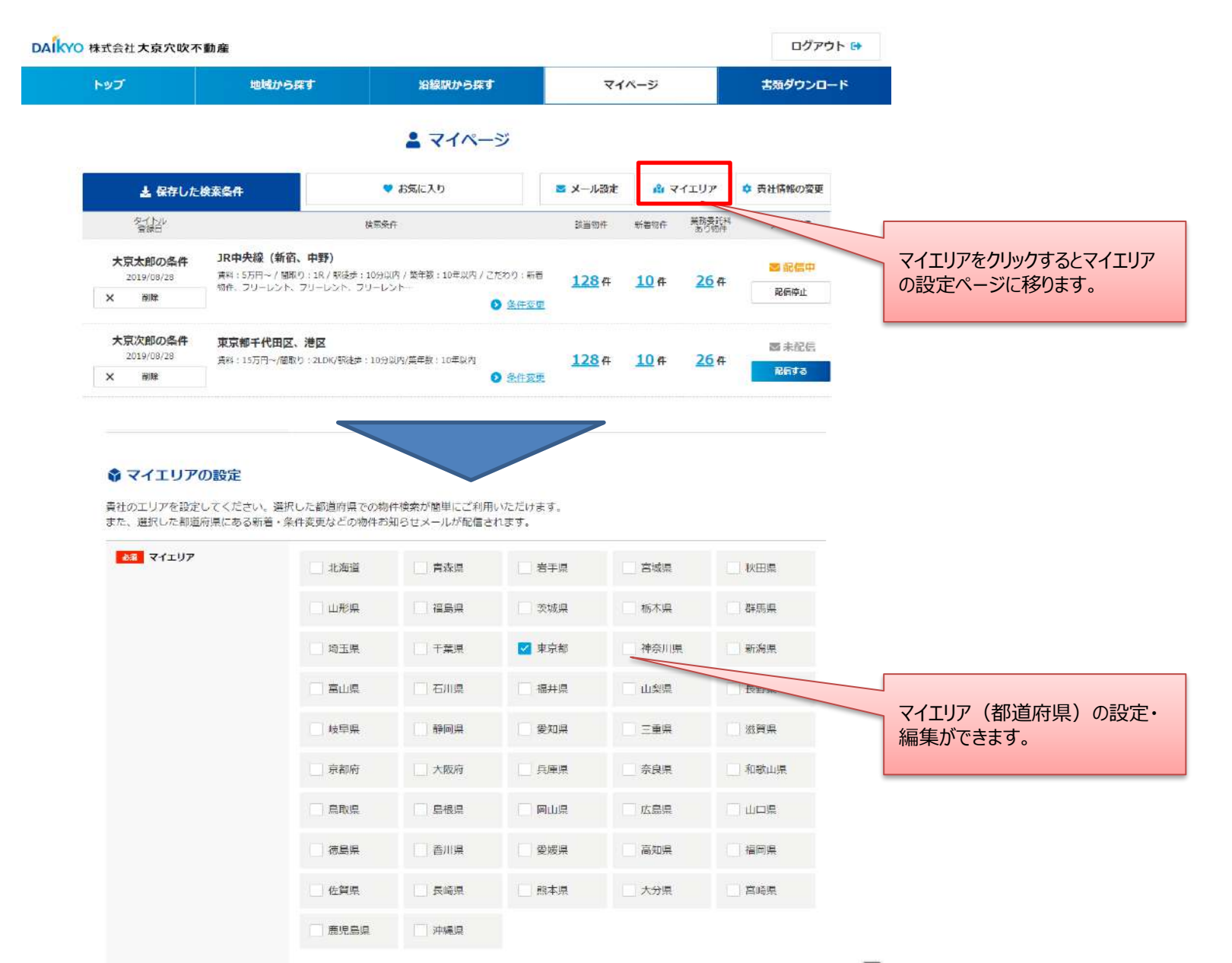

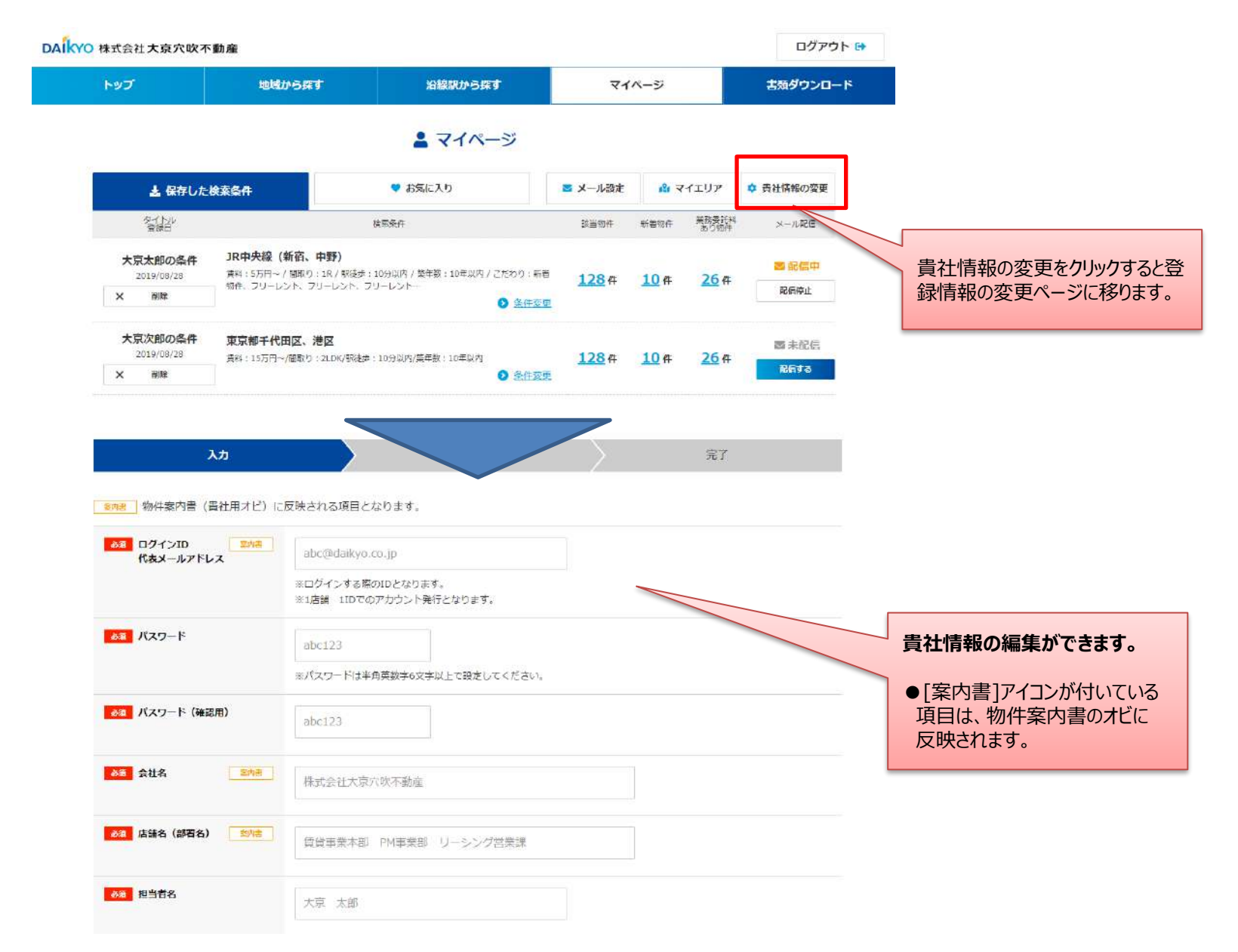

内見予約くんの操作マニュアルは、書類ダウンロードのページからダウンロードができます。

| DAIKYO大京穴吹不動產 |                        |                                               |                    | 😥 ログアウト        |  |
|---------------|------------------------|-----------------------------------------------|--------------------|----------------|--|
| トップ           | 地域から探す                 | 沿線から探す                                        | <b>マイ</b> ページ      | 書類ダウンロード       |  |
|               |                        | ▮ 書類ダウンロード                                    |                    |                |  |
|               | ご利用ガイド                 |                                               |                    |                |  |
|               | WEB【申込受付】体介会社さま向けマニュアル | WEB 【内見予約】 仲介会社さま向けマニュアル<br>内見予約くんの操作マニュアルです。 | WEB【内見音<br>向けマニュアリ | 予約】仲介会社さま<br>レ |  |